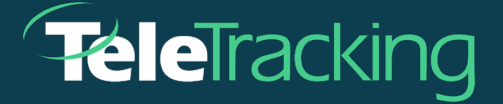

## **TECHNICAL BULLETIN**

## TRANSFERCENTERIQ™ APPLICATION

Version 2022-07-20

Publish Date 2022-07-13

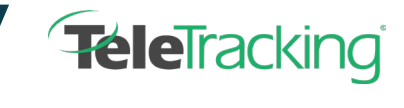

Technical Bulletin TransferCenterIQ™ Application

## **CASE TEAMS ENHANCEMENT**

A transfer center may have teams to handle certain transfer cases based on geography, clinical specialty, or other characteristics. Now, groups of users who specialize in handling specific kinds of transfer cases can be assigned to appropriate cases. Administrators enter the team names in the new **Teams** dictionary, and users select the team in the header of the case details.

| Rodri    | gues, Maria<br>/17/1967 Date Created                                                                                            | 07/12/2022 # 13:02 Now Case Owner | r* Arnold, | Debbie       | Team       | El<br>Acute Medical           | Case # 20220712-0001           |
|----------|----------------------------------------------------------------------------------------------------|-----------------------------------|------------|--------------|------------|-------------------------------|--------------------------------|
| Patient  | Communication Outcome Docume                                                                                                    | ents                              |            | Case Log     |            | Behavioral Health             | Add a Note Add an Issue        |
| Caller   | Information                                                                                                    |                                   | - 1        | Show Taga Be | gin typing | Eastern Region Western Region | Show 🗹 Notes 🗹 Events 🗹 Issues |
| Caller 1 |                                                                                                    | Caller 2                          |            |              |            |                               |                                |
| Phone    | John McDonald       224-985-3524     Ext.     303       Caller 1 has been notified that the call is being recorded     recorded | Phone Ext                         |            |              |            |                               |                                |

The Teams column can be added to the Cases list for easy viewing.

| Ŧ                          | eleīr | ackin     | g Access      | Clinical Operations | Care Support     | Admin         |                    |                      |                 |              |
|----------------------------|-------|-----------|---------------|---------------------|------------------|---------------|--------------------|----------------------|-----------------|--------------|
|                            |       | Re        | eferrals      | Case                | 5                |               |                    |                      |                 |              |
| Active Oupcoming Completed |       |           |               |                     |                  |               |                    |                      |                 |              |
|                            | 77 Re | 7 Results |               |                     |                  |               |                    |                      |                 |              |
|                            |       |           | Case Owner    | Created Date/Time   | Patient Name     | Age/Gender    | Referring Facility | Destination Facility | Team            | Assigned Bed |
|                            |       |           | Begin typing. | From:               | Search           | Begin typing. | Begin typing an    | Begin typing and se  | Begin typing a. |              |
|                            | B     | /         | Arnold, Deb   | 07/12/2022 13:02    | Rodrigues, Maria | 55            | Care Now           | Regional Campus      | Eastern Region  |              |

Users can add or edit the team they belong to using the new Default Team field in their profile page.

1. After users sign in, they can select their names at the top right of any page.

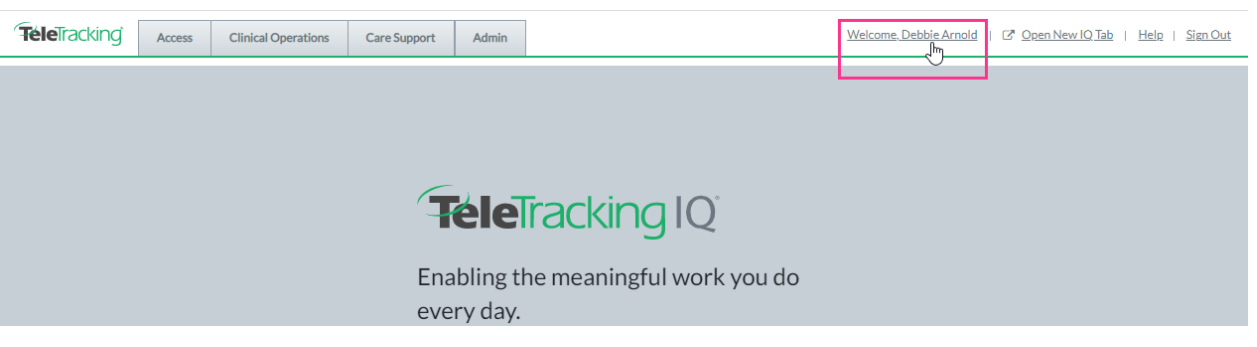

The User Profile page appears.

2. In the **Team Settings > Default Team** field, users can select the team that they want to be

assigned to.

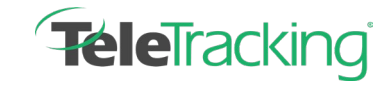

Technical Bulletin TransferCenterIQ™ Application

| User Profile           |               |                               |
|------------------------|---------------|-------------------------------|
| User Admin Information |               |                               |
|                        | User Name     | debbie-arnold                 |
|                        | Last Name     | Arnold                        |
|                        | First Name    | Debbie                        |
|                        | Email Address | debbie-arnold@eastern.com     |
| Team Settings          |               |                               |
|                        | Default Team  | select Team                   |
|                        |               | Acute Medical                 |
|                        |               | Behavioral Health             |
|                        |               | Eastern Region Vestern Region |

The user's **Default Team** is automatically assigned to the cases that they create. However, any user can change a case's team in the **Team** field of the case details page.

This enhancement allows a team of specialists to be easily and quickly assigned to appropriate cases.

Contact your TeleTracking Technologies representative to enable this feature for your health system.